# PAYMENTS IN WENIGEN SCHRITTEN EINRICHTEN (FÜR E.V.)

November 2021 SEITE 1/3

## **PAYMENT FÜR DEINEN VEREIN EINRICHTEN:**

Wir erklären dir im Folgenden Schritt für Schritt, wie du das Modul Payments für deinen Verein (e.V.) einrichten kannst.

Fülle zunächst die Stammdaten deines Vereins vollständig aus. Diese gliedern sich in "Öffentliche Daten", "Rechtliche Daten" und "Bankdaten".

Anschließend solltest du den Vorstand deines Vereins auf die Plattform einladen und sie zur Abteilung Vorstand hinzufügen, sofern nicht bereits geschehen. Achte dabei darauf, dass die persönlichen Stammdaten wie Anschrift, E-Mail-Adresse und Telefonnummer vollständig ausgefüllt sind.

Hinweis: Bevor du das Modul Payments aktivieren kannst, muss das Modul Ticketing bereits aktiviert und eingerichtet sein!

# JETZT KANNST DU MIT DER EINRICHTUNG LOSLEGEN:

Nach der Aktivierung des Moduls siehst du eine Übersicht mit allen Informationen, die zur Einrichtung des Zahlungskontos für deinen Verein benötigt werden. Aus der Übersicht geht hervor, welche Informationen bereits vorliegen und welche gegebenenfalls noch benötigt werden.

| /ereinsverantwortlicher                 |   | Vereinsdaten                              |   | Rechtliche Daten                              |   |
|-----------------------------------------|---|-------------------------------------------|---|-----------------------------------------------|---|
| Vorname:<br>Dirk 🖋                      | × | Gründungsjahr:<br>2020 🕜                  | × | <b>Geschäftsführer∕-in:</b><br>Thomas Knüller | ~ |
| Nachname:<br>Noflitzki 🖋                | × | <b>Telefonnummer:</b><br>+49 431 45 83 01 | ~ | Rechtmäßiger Firmenname:<br>Wolf Sport e.V.   | ~ |
| E-Mail:<br>noflitzki@einrot.com    ♂    | × | <b>Straße:</b><br>Wallstrasse ♂           | ~ | Gesellschaftsform:<br>e.V.                    | ~ |
| Mobilfunknummer:<br>+49 5052 98 28 99 🔗 | × | Hausnummer:<br>85 🖋                       | ~ | Amtsgericht:<br>Wittlich 💉                    | ~ |
| Straße:<br>Genterstrasse 🧳              | × | PLZ:<br>54439 🖋                           | ~ | Handels- /<br>Vereinsregisternummer:          | ~ |
| Hausnummer:<br>58 🖋                     | × | <b>Ort:</b><br>Saarburg <i>⋧</i>          | ~ | Bankkonto hinterlegt:                         | ~ |
| <b>PLZ:</b><br>54441 🥜                  | × | Land:<br>DE 🖋                             | ~ | DE******                                      |   |
| Ort:<br>Ayl 🥜                           | × |                                           |   |                                               |   |
| Land:<br>DE 🖉                           | × |                                           |   |                                               |   |
|                                         |   |                                           |   |                                               |   |

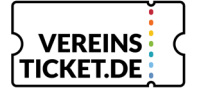

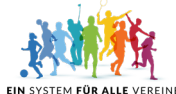

# PAYMENTS IN WENIGEN SCHRITTEN EINRICHTEN (FÜR E.V.)

November 2021 SEITE 2/3

## ZAHLUNGSKONTO EINRICHTEN:

Im nächsten Schritt werden die Daten an unseren Zahlungsdienstleister-Partner weitergeleitet und das Zahlungskonto eingerichtet. Nun solltest du einen Registerauszug und Kopien der Personalausweise der Personen aus dem Vorstand bereithalten. Diese werden zur Verifizierung des Kontos benötigt.

Hast du alle Dokumente vorliegen, kannst du das Zahlungskonto vervollständigen.

#### Info: Die Vervollständigung erfolgt bei unserem Partner für Zahlungsdienstleistungen

### **SCHRITT 1:**

Geschäftsinhaber/innen: Als eingetragener Verein kannst du hier "Ohne Inhaber/innen fortfahren" wählen

## **SCHRITT 2:**

Geschäftsführer/innen des Unternehmens: Hier trägst du den Vorstand deines Vereins ein.

### **SCHRITT 3:**

Hast du "Fertig, Fortfahren" ausgewählt, so erscheint im Anschluss eine Übersicht über die eingetragenen Personen des Vereins. Hier sollte mindestens der/die erste Vorsitzende, der/die auch im Vereinsregisterauszug hinterlegt ist, sowie der Haupt-Vereinsverwaltende auf unserer Plattform hinterlegt sein. Ist alles eingetragen, kannst du "Fertig" auswählen.

#### **SCHRITT 4:**

Nun gelangst du zurück auf unsere Vereinsticket Plattform in das persönliche Dashboard für Payments deines Vereins

**Hinweis:** Wir haben keinen direkten Einfluss darauf, wann unser Partner die geforderten Dokumente (Registerauszug und Kopien der Personalausweise) zur Verifizierung benötigt. Es kann jederzeit, auch nach der erfolgreichen Aktivierung, danach gefragt werden. In diesem Fall wirst du eine Benachrichtigung unter "Status" im Modul Payments auf der Vereinsticket Plattform erhalten. Dann hast du die Möglichkeit, die Dokumente dort hochzuladen.

#### Hier siehst du ein Beispiel für eine solche Benachrichtigung:

#### Status: Unvollständig

Dein Zahlungskonto ist noch unvollständig und somit nur eingeschränkt nutzbar. Bitte klicke auf die nachfolgende Schaltfläche, um die fehlenden Informationen zu ergänzen und das Modul in vollem Umfang nutzen zu können.

VERVOLLSTÄNDIGEN

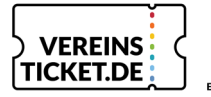

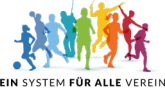

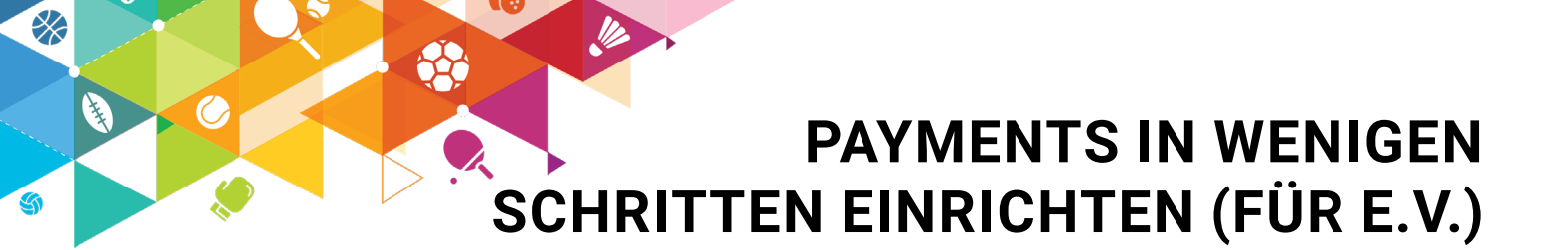

November 2021 SEITE 3/3

Nach der erfolgreichen Aktivierung des Zahlungskontos findest du auf der Vereinsticket Plattform ein persönliches Payments-Dashboard für deinen Verein.

| VEREINS                                                                                                    | Mein Bereich Mein VT Sportausweis                                     |                                                       |                                                         | 👔 VT Superstars                           |
|----------------------------------------------------------------------------------------------------|-----------------------------------------------------------------------|-------------------------------------------------------|---------------------------------------------------------|-------------------------------------------|
| <ul> <li>♣₀. Vereinsverwaltung ↓</li> <li>♣☆. Mitglieder ↓</li> <li>I Neuigkeiten</li> <li>✿ Anwesenheit</li> </ul> | Dashboard                                                             |                                                       | Zahlungen                                               | Auszahlungen                              |
| <ul> <li>Ticketing -</li> <li>Payments</li> </ul>                                                                   |                                                                       |                                                       | -y v                                                    |                                           |
| Meine Vereine     Wissenswertes     Vereinssuche     Heladosk & Sussent                                             | EUR 0,00<br>Verfügbarer Saldo                                         | EUR 0,00<br>Ausstehender Saldo                        | Status: (Veltasadg)<br>Kartenzahlungen: ↓<br>GiroPay: ↓ | Online-Payment<br>(Ticketing):            |
| Apps                                                                                                    | Payment-Stammdaten<br>Details zu deinem Account. Wenn du hier etwas ä | ndern möchtest, wende dich bitte an unser Support-Tea | m.                                                      | 1                                         |
| «<br>f © in 🕨                                                                                                    | Bankkonten<br>Auflistung der hinterlegten Bankkonten                  |                                                       |                                                         | Status: Vollständig<br>Kartenzahlungen: V |
|                                                                                                    |                                                                       |                                                       |                                                         | GiroPay: 🗸                                |

Im letzten Schritt solltest du noch die beiden Module "Payments" und "Ticketing" miteinander verknüpfen. Diese Verknüpfung ermöglicht es dir, Preise für die Tickets deiner Veranstaltungen einzustellen und deine Zuschauer digital Eintritt bezahlen zu lassen.

| 2                              |            |
|--------------------------------|------------|
| Online-Payment<br>(Ticketing): | AKTIVIEREN |

Nun ist dein Verein in der Lage, Onlinezahlungen entgegenzunehmen. Wir arbeiten bereits an neuen Anwendungsmöglichkeiten für das Payments-Modul. Bis dahin wünschen wir dir viel Spaß beim Verkauf von Tickets.

Solltest du Fragen zur Einrichtung und Nutzung des Payments-Moduls haben, erreichst du uns unter der E-Mail-Adresse **support@vereinsticket.de** oder der Telefonnummer **06581 839 839 0**.

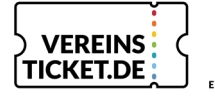

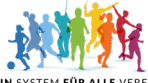

EIN PROJEKT VOM TEAM DER TOTAL FANSPORTS GMBH GRAF-SIEGFRIED STR. 6 | 54429 SAARBURG | WWW.TOTAL-FANSPORTS.COM